## 月額メンバープラン契約

REC20230925

月額メンバープラン契約

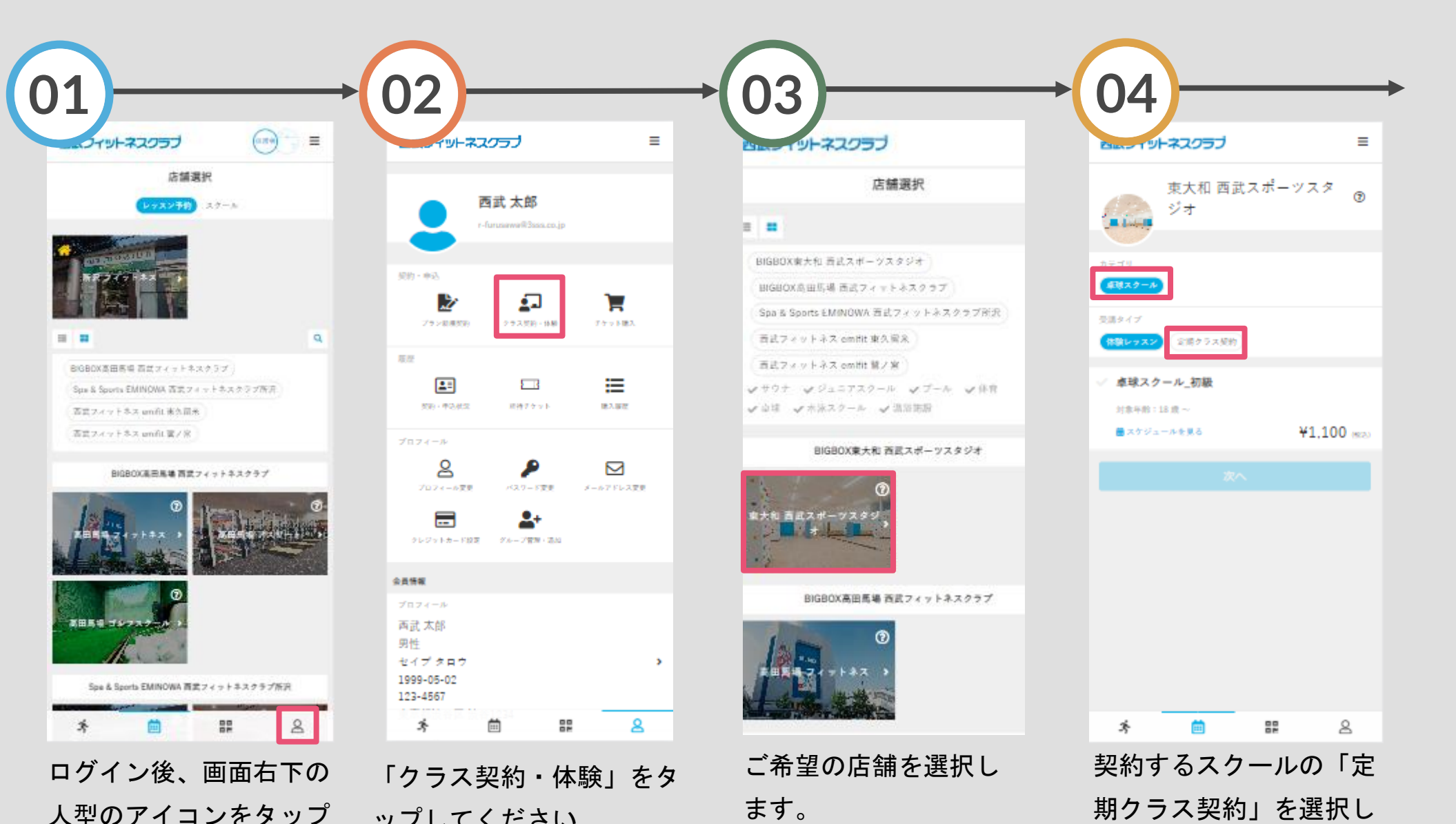

ップしてください。

してください。

ます。

月額メンバープラン契約

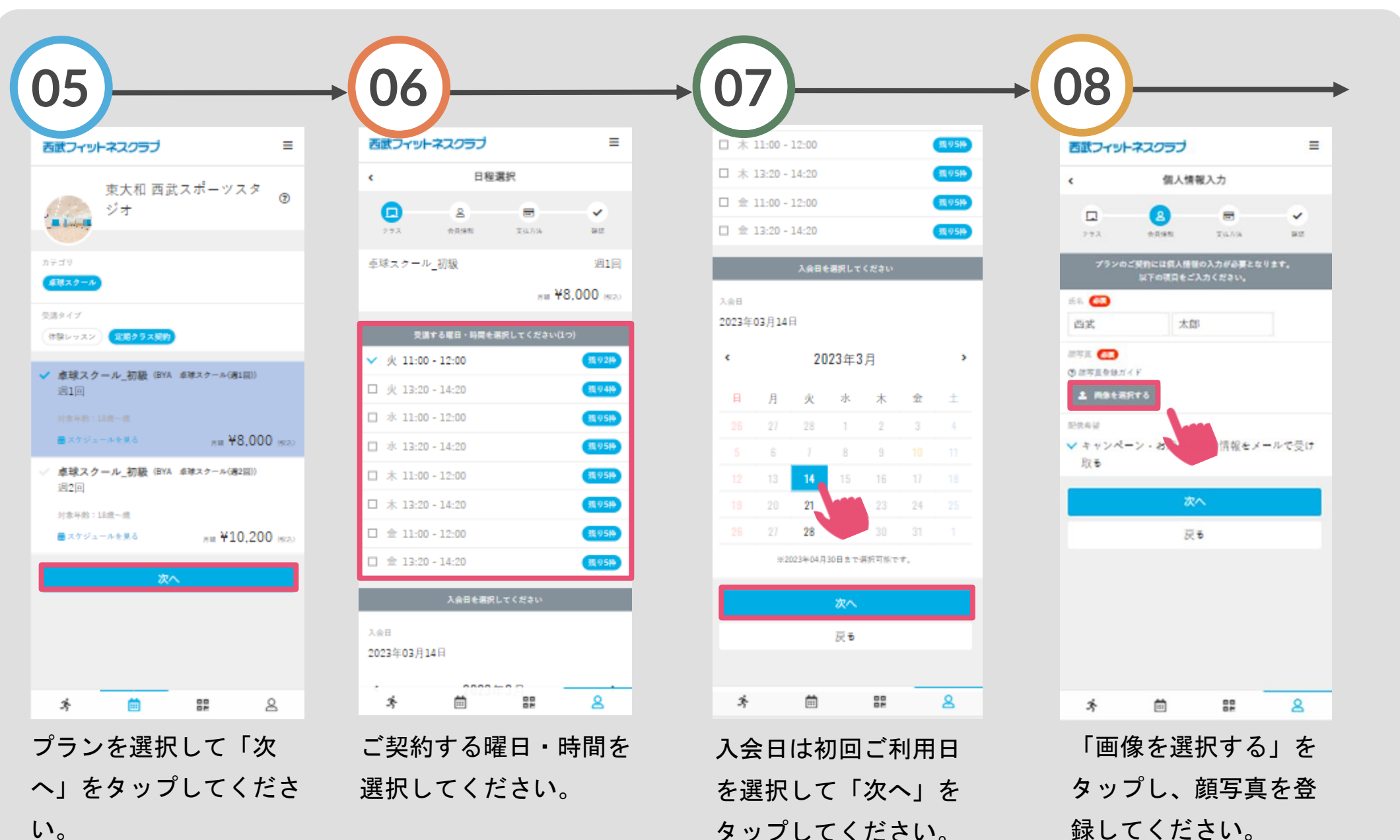

い。

月額メンバープラン契約

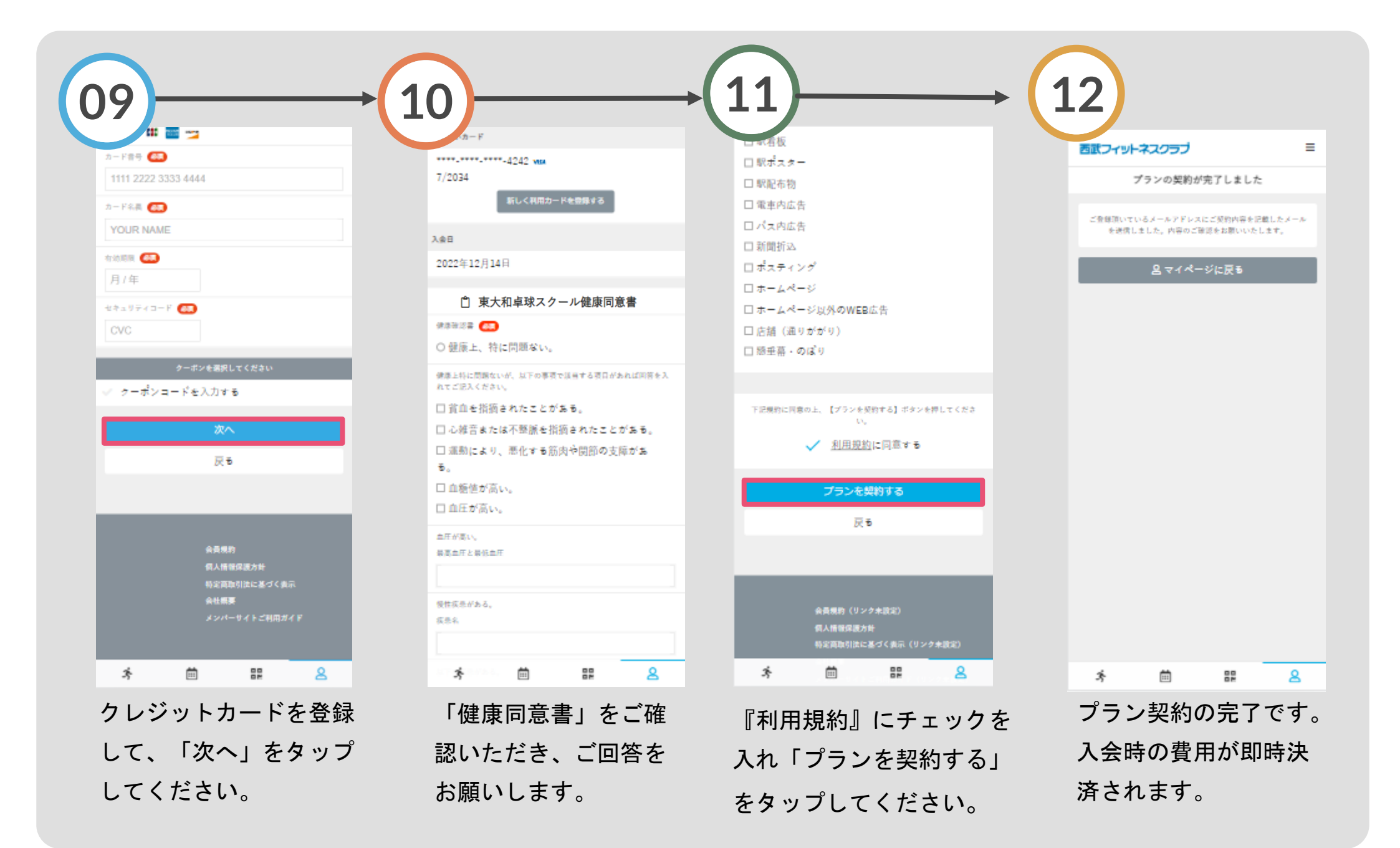